# Welcome, Start Here!

## **Register an Account!**

- 1. Go to homepage www.Edudaris.com.
- 2. Click green GET STARTED button.

#### Update your profile information to 100%!

- 1. Click PROFILE on the left navigation bar and update your profile.
- 2. Update your PROFILE regularly to be matched to as many OFFERS as possible!
- 3. Please note that you must complete the FAFSA (Free Application for Federal Student Aid) located under the ADVANCED INFORMATION tab during your high school senior year in order to reach 100% profile completion.
- 4. If your profile is not complete, click the PROFILE SUMMARY tab to see where you are missing information.
- 5. Your information is safe and is not shared nor sold.

### Join a Course!

- 1. Click COURSES on the left navigation bar.
- 2. Click the ALL COURSES tab in the center section.
- 3. Join a course:
  - Welcome, Get Started!
  - The Five-Step Mini Course for High School Students (self-paced) or
  - The Five-Step Mini Course for College Students (self-paced) or
  - Your educator's course

### Share Something, Post a Comment!

- 1. Click PROFILE or DASHBOARD on the left navigation bar.
- 2. PROFILE wall = your posts
- 3. DASHBOARD wall = posts by you and your contacts

### Find and Add Contacts!

- 1. Click CONTACTS on the left navigation bar.
- 2. Click the FIND USERS tab and search for a contact by typing in their first or last name.
- 3. Click ADD TO CONTACTS.

## My Files Always Available!

- 1. Anytime you submit an assignment in a course it is automatically saved to your MY FILES.
- 2. Once a folder is created, you can upload, download, create and/or delete files.
- 3. All actions are available with ACTION buttons on the top and the ACTION triangle on the right.

### **Create or Join a Group!**

- 1. Click GROUPS on the left navigation bar.
- 2. Click the ADD GROUP tab in the center section to create a group.
- 3. Click the ALL GROUPS tab in the center section to join a group.

### **Offers Matched to Me!**

- 1. Click OFFERS on the left navigation bar to view your offers matched based on your profile.
- 2. Click the ALL OFFERS tab in the center section to see all available offers.

### Give Us Support & Feedback!

- 1. Click SUPPORT AND FEEDBACK on the left navigation bar
- 2. Post your questions or comments.